### **Office**

#### מדריך התחלה מהירה

ל- Microsoft Excel 2013 יש מראה שונה מגירסאות קודמות, ולכן יצרנו מדריך זה כדי לסייע לך למזער את עקומת הלימוד.

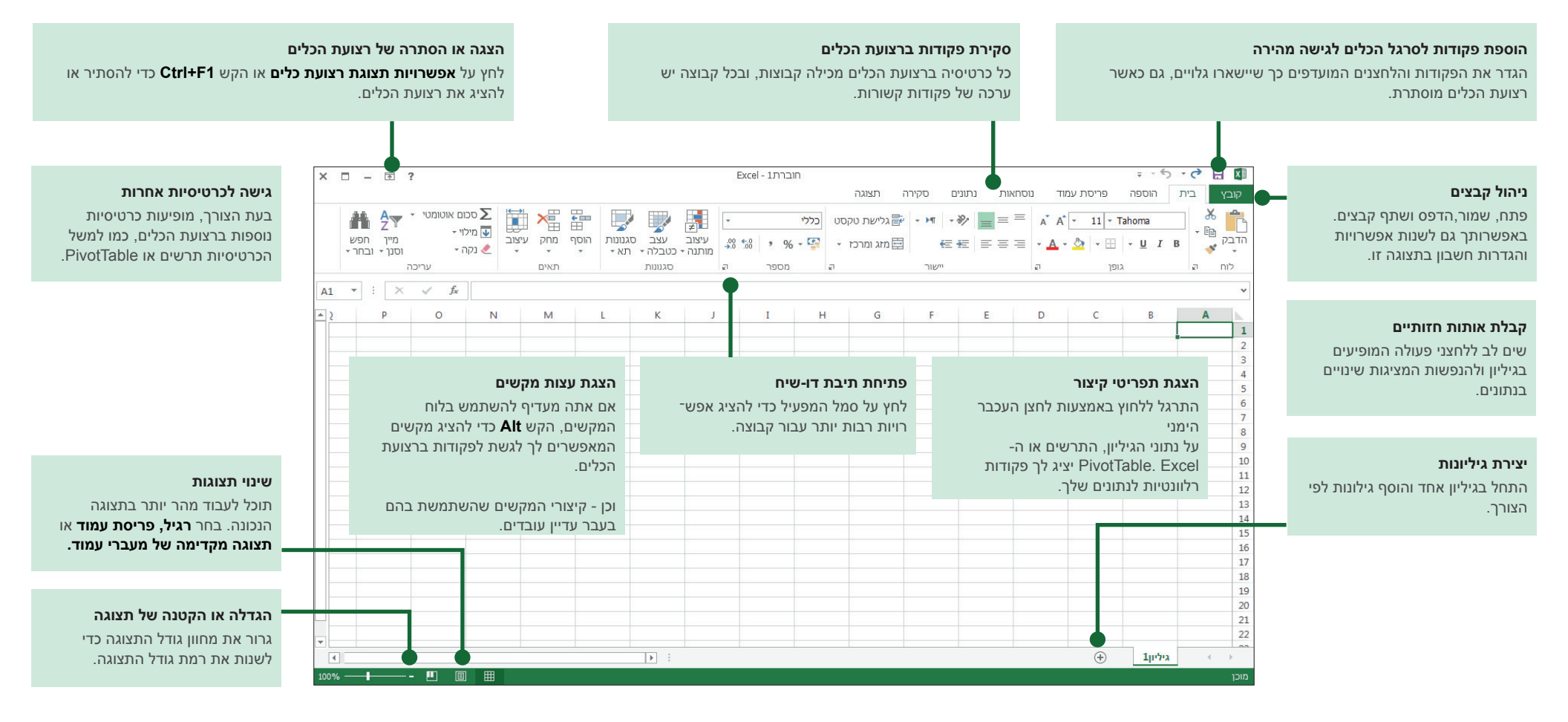

### **O**ffice

#### כיצד להתחיל בעבודה עם 2013 Excel

אם עד היום השתמשת ב- 2007 Excel או 2010 ואתה מכיר את רצועת הכלים, ודאי תרצה לדעת מה השתנה ב- 2013 Excel. אם עד היום השתמשת ב- 2003 Excel, ודאי תרצה לדעת היכן נמצאים ברצועת הכלים הפקודות ולחצני סרגל הכלים של 2003 Excel.

יש לנו משאבים רבים הזמינים חינם כדי לסייע לך להכיר את Excel 2013, כולל הכשרה מקוונת. פשוט לחץ על סימן השאלה בפינה השמאלית העליונה מעל רצועת הכלים כדי לפתוח את העזרה של Excel.

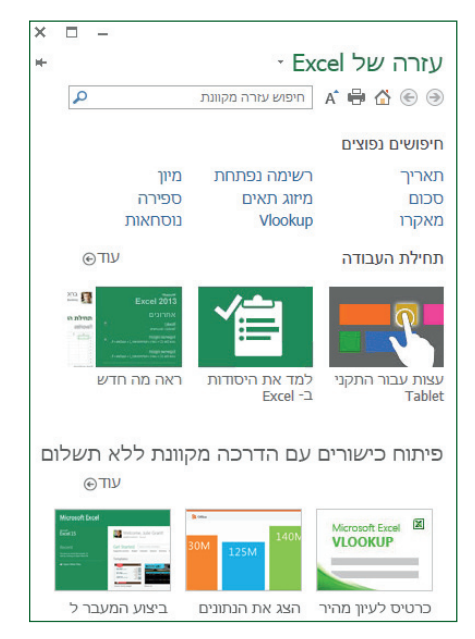

#### סקירת רצועת הכלים

אם עד היום השתמשת ברצועת הכלים בגירסה קודמת של Excel, תבחין בכמה שינויים. הכרטיסיה **הוספה** מכילה לחצנים חדשים כדי לסייע לך ליצור תרשימים וטבלאות PivotTable. נוספה גם קבוצה **מסננים** חדשה הכוללת לחצנים ליצירת כלי פריסה וצירי זמן.

|                                        |                                                                  |                                                                                                    | הוספה                             |
|----------------------------------------|------------------------------------------------------------------|----------------------------------------------------------------------------------------------------|-----------------------------------|
| ענודה רווח/, כלי ציר<br>הפסד פריסה זמן | Power<br>View PivotChart - ↓ → ↓ ↓ ↓ ↓ ↓ ↓ ↓ ↓ ↓ ↓ ↓ ↓ ↓ ↓ ↓ ↓ ↓ | ر شاهر معادل المعالي المعالي المعالي المعالي المعادي المعادل المعالي المعالي المعالي المعالي المعالي المعالي ال<br>مرابق المعاد المعالي المعالي المعالي المعالي المعالي المعالي المعالي المعالي المعالي المعالي المعالي المعالي ال<br>مرابق المعالي المعالي المعالي المعالي المعالي المعالي المعالي المعالي المعالي المعالي المعالي المعالي المعالي ا | שנלא וויא PivotTable טבלה מומלצות |

כרטיסיות אחרות מופיעות בעת עבודה עם פריטים כגון תרשימים וטבלאות PivotTable. כרטי־ סיות אלה השתנו גם הן כדי שיהיה קל יותר למצוא את מה שצריכים.

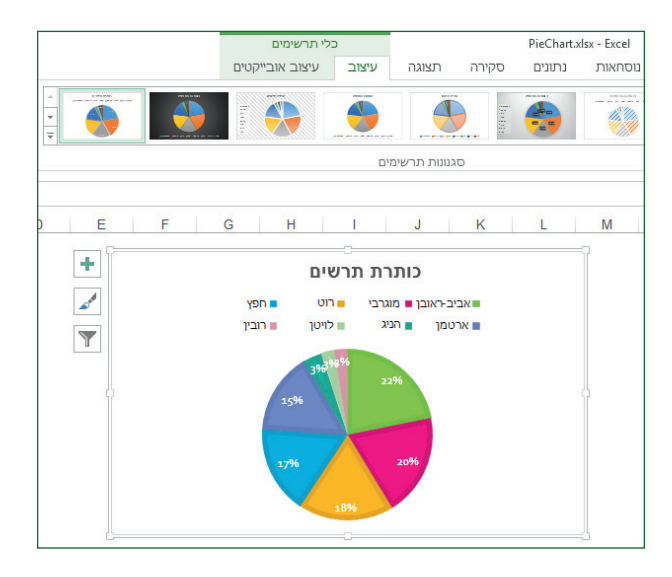

#### דברים שאתה אולי מחפש

השתמש ברשימה הבאה כדי לחפש כמה מהכלים והפקודות הנפוצים ב- OneNote 2013.

| לשם                                                                                                 | לחץ על     | ולאחר מכן הבט ב                                                      |
|----------------------------------------------------------------------------------------------------|------------|----------------------------------------------------------------------|
| יצירה, פתיחה, שמירה, שיתוף או ייצוא של קבצים או שינוי אפשרויות                                      | קובץ       | תצוגת Backstage (לחץ על הפקודות בחלונית הימנית).                     |
| עיצוב, הוספה, מחיקה, עריכה או איתור של נתונים בתאים, בעמודות ובשורות                                | בית        | הקבוצות <b>מספר, סגנונות, תאים ועריכה</b> .                          |
| יצירת טבלאות, תרשימים, תרשימים זעירים, דוחות, כלי פריסה והיפר-קישורים                               | הוספה      | הקבוצות <b>טבלאות, תרשימים, תרשימים זעירים, מסננים וקישורים</b> .    |
| הגדרת שולי עמוד, מעברי עמוד, אזורי הדפסה או אפשרויות גיליון                                         | פריסת עמוד | הקבוצות <b>הגדרת עמוד, התאם לגודל ואפשרויות גיליון</b> .             |
| איתור פונקציות, הגדרת שמות או פתרון בעיות בנוסחאות                                                  | נוסחאות    | הקבוצות <b>ספריית פונקציות, שמות מוגדרים וביקורת נוסחאות</b> .       |
| ייבוא או חיבור לנתונים, מיון וסינון נתונים, אימות נתונים, ערכי מילוי<br>מהיר או ביצוע ניתוח 'מה אם' | נתונים     | הקבוצות <b>קבל נתונים חיצוניים, חיבורים, מיין וסנן וכלי נתונים</b> . |
| בדיקת איות, סקירה ושינויים והגנה על גיליון או על חוברת עבודה                                        | ביקורת     | הקבוצות <b>הגהה, הערות ושינויים</b> .                                |
| שינוי תצוגות חוברת העבודה, סידור חלונות, הקפאת חלוניות והקלטת<br>פקודות מאקרו.                      | תצוגה      | הקבוצות <b>תצוגות חוברת עבודה, חלון ופקודות מאקרו</b> .              |

### **Office**

### החלת תכונות ללא רצועת הכלים

ב- Excel 2013, העברנו כמה פקודות ולחצנים שהיו בשימוש נפוץ אך היה קשה לאתר אותם והצבנו אותם מחדש במיקום נגיש.

בעת בחירת נתונים בגיליון העבודה, מופיע לחצן **ניתוח מהיר**. הוא מעניק לך גישה מהירה לתכונות רבות ושימושיות שייתכן כי לא היית מודע לקיומן, ומאפשר לך להחיל אותן בתצוגה מקדימה על הנתונים לפני שתחליט להגדיר אותן באופן קבוע.

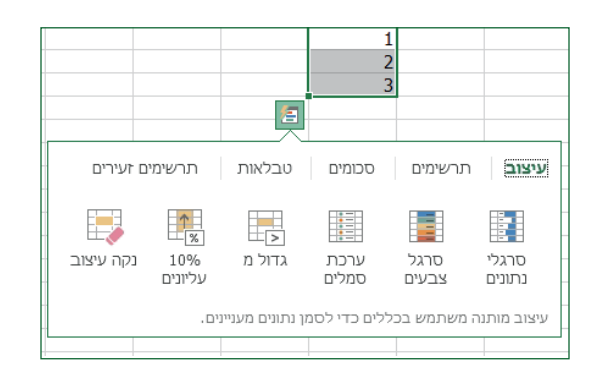

בעת הזנת נתונים, ייתכן כי תשים לב ש- Excel מזין ערכים באופן אוטומטי כאשר הוא מבחין בדפוס. לחצן **אפשרויות מילוי מהיר** יופיע כדי שתוכל לקבל החלטות נוספות.

|  | G                                 | F            | E              | D       | С                           | В                                 |
|--|-----------------------------------|--------------|----------------|---------|-----------------------------|-----------------------------------|
|  |                                   |              | איש קשר        | מחלקה א | תקציב                       | טרנזקציה                          |
|  |                                   |              |                | Ads     | 1300                        | Ads-Advertising-John-80101        |
|  |                                   |              |                | Evs     | 1830                        | Evs-Events-Jenny-802100           |
|  |                                   |              |                | Dmg     | 600                         | Dmg-Digital Marketing-Bill-804020 |
|  |                                   |              | E .            | Pro     | 1800                        | Pro-Promotions-Sally-807800       |
|  | בטל מילוי מהיר 🔿                  |              | Ads            | 2730    | Ads-Advertising-Paul-801010 |                                   |
|  |                                   |              | Evs            | 1750    | Evs-Events-Paul-802100      |                                   |
|  |                                   | צעות         | ע קבל הצ ✓     | Dmg     | 1200                        | Dmg-Digital Marketing-John-804020 |
|  | ו הריקים                          | ת כל 0 התאים | <u>ב</u> חר אר | Prs     | 3500                        | Prs-Public Relations-John-806002  |
|  | ב <u>ח</u> ר את כל 1 התאים שהשתנו |              | Pro            | 2500    | Pro-Promotions-Jenny-807800 |                                   |

#### גישה טובה יותר לתכונות תרשים

יצירת תרשים מומלץ היא דרך נהדרת להתחיל בעבודה, אך ודאי תרצה להתאים אישית את הסגנון ולהציג בדיוק את הנתונים הדרושים לך כדי לעצב אותו בהתאם לצרכיך.

Excel 2013 מעניק לך את האפשרויות הללו ומציג אותן ליד התרשים. פשוט לחץ על לחצנים Excel 2013 רכיבי תרשים, סגנונות תרשים או מסנני תרשים כדי ללטש את התרשים שלך.

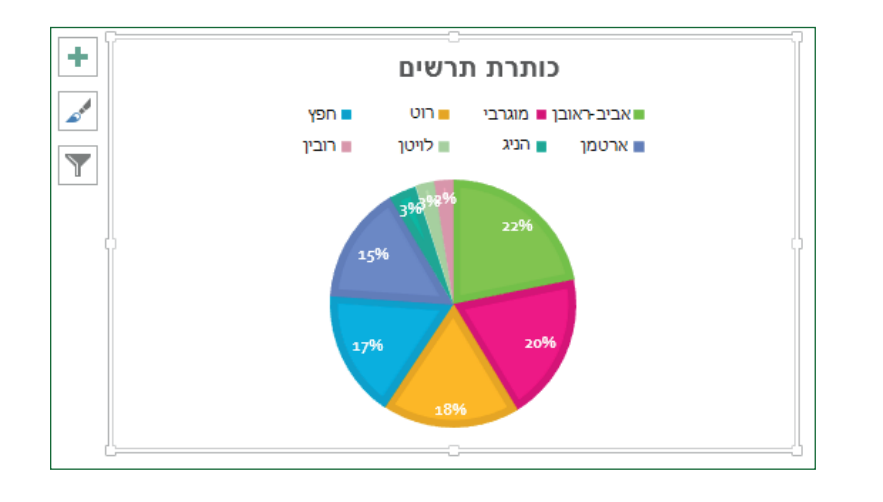

### **O**ffice

#### כיצד לעבוד עם אנשים שעדיין אין להם 2013 Excel

הנה כמה דברים שכדאי לזכור בעת שיתוף או החלפת קבצים עם אנשים המשתמשים בגי־ רסה קודמת של Excel.

| ב- Excel 2013                                         | מה קורה?                                                                                                    | מה עלי לעשות?                                                                                                    |
|-------------------------------------------------------|----------------------------------------------------------------------------------------------------|----------------------------------------------------------------------------------------------------|
| פתיחת חוברת עבודה<br>שנוצרה באמצעות<br>Excel 97-2003. | Excel פותח את חוברת העבודה במצב תאימות ושומר אותה בתבנית הקו־<br>בץ 2003 Excel (x.sk).<br>בעת שמירת חוברת עבודה, Excel מודיע לך על בעיות תאימות אם השתמ־<br>שת בתכונות חדשות שאינן נתמכות בגירסאות קודמות של Excel. | המשך לעבוד במצב תאימות אם אתה משתף את חוברת העבודה עם אנשים<br>שאין להם Excel 2013.<br>אם אינך משתף את חוברת העבודה, המר אותה לתבנית הקובץ Excel<br>אם אינך משתף את חוברת העבודה, המר אותה לתבנית הקובץ Excel 2013<br>(לחץ על <b>קובץ &gt; מידע &gt; המר</b> ). |
| שמירת חוברת העבודה<br>כקובץ Excel 2013.               | Excel שומר את חוברת העבודה בתבנית הקובץ Excel 2007-2013<br>(xlsx) כדי שתוכל ליהנות מכל התכונות החדשות של Excel 2013.                                                                                                | אם אתה מתכוון לשתף את חוברת העבודה עם אנשים המשתמשים בגירסה<br>קודמת של Excel, בדוק אם יש בעיות תאימות בחוברת העבודה (לחץ על<br><b>קובץ &gt; מידע &gt; בדוק אם יש בעיות</b> ).<br>לאחר מכן תוכל לראות את הבעיות ולפתור אותן לפני שיתוף חוברת העבו־<br>דה.       |
| שמירת חוברת העבודה<br>כקובץ Excel 97-2003.            | בודק באופן אוטומטי אם יש בעיות תאימות בקובץ ומציג אותן עבור<br>כל תכונת Excel 2013 חדשה שהשתמשת בה.                                                                                                    | באפשרותך להעריך כל בעיית תאימות ולפתור אותה לפני שתשתף את<br>חוברת העבודה.                                                                                                    |

### **1** Office

#### איתור תכונות מתקדמות

כדי להקליט מאקרו מעת לעת, ניתן להשתמש בלחצן **פעולות מאקרו** בכרטיסיה **תצוגה**. אך אם בכוונתך ליצור או לערוך פקודות מאקרו וטפסים כעניין שבשגרה או להשתמש בפתרונות XML או VBA, תרצה ודאי להוסיף את הכרטיסיה **מפתחים** לרצועת הכלים.

ניתן לבחור אותה בכרטיסיה **התאמה אישית** בתיבת הדו-שיח **אפשרויות Excel** (לחץ על **קובץ > אפשרויות > התאמה אישית של רצועת הכלים**).

|   |   | התאם אישים את בצועת הבליםים                               |
|---|---|-----------------------------------------------------------|
|   | _ |                                                           |
|   | • | כרטיסיות ראשיות                                           |
|   |   |                                                           |
|   |   | כרטיסיות ראשיות                                           |
|   |   | בית 📝 🖅                                                   |
|   |   | הוספה 📝 🗉                                                 |
|   |   | פריסת עמוד 📝 🗉                                            |
|   |   | נוסחאות 📝 🗉                                               |
|   |   | נתונים 👿 🗉                                                |
|   |   | סקירה 📝 🗹                                                 |
|   | = | תצוגה 🗹 🗆                                                 |
|   |   | תצוגות חוברת עבודה 🗉                                      |
|   |   | ד הצגה ∃                                                  |
| - |   | שינוי גודל תצוגה 🗉                                        |
|   |   | חלון 🗉                                                    |
|   |   | מאקרו ⊞                                                   |
|   |   | מפתחים 🔜 🗹 🗉                                              |
|   |   | תוספות 💟 🗉 🗹                                              |
|   | Ŧ | הסרת רקע 🗹 🗹                                              |
|   |   | <u>כ</u> רטיסיה חדשה קבוצה <u>ח</u> דשה <u>ש</u> ינוי שם. |
|   |   |                                                           |
|   |   |                                                           |

הכרטיסיה מפתחים מופיעה ברצועת הכלים משמאל לכרטיסיה תצוגה.

#### הפיכת תוספות הנלוות ל- Excel לזמינות

Excel 2013 כוללת כמה תוכניות תוספת המאפשרות לך לבצע ניתוחי נתונים מתקדמים. קיימות תוספות נפוצות של Excel, כגון Analysis ToolPak או 'פותר'.

כאשר הופכים תוספות לזמינות הן מתווספות לרצועת הכלים. פשוט בחר אותן בתיבה **נהל** בכרטיסיה **תוספות** בתית הדו-שיח **אפשרויות Excel** (לחץ על **קובץ > אפשרויות > תוספות**) ולאחר מכן לחץ על **ביצוע.** 

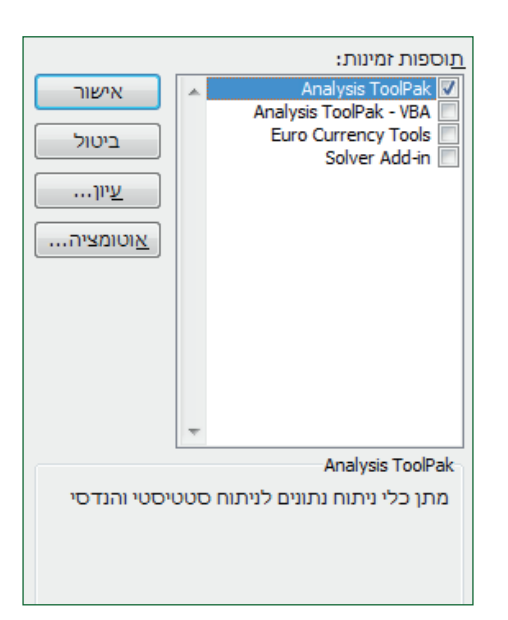

אם יש לך גירסה Professional Plus של Office, יופיעו לך כמה תוספות חדשות, כגון Power View או PowerPivot for Excel 2013, Inquire.

לתוספת Power View יש אפילו לחצן ייעודי משלה בכרטיסיה הוספה. לחיצה עליו בפעם הרא־ שונה הופכת את התוספת לזמינה.